# **Student Fee Request Web Application Instructions**

All student fee request, new request and/or updates to existing students, for the upcoming year must be submitted via the Student Fee Request Web Application. This document provides high-level insturctions for using the Student Fee Request Web Application. If you need assistance or have any questions feel free to contact your Budget Office liasion or send an email to <u>budgets@clemson.edu</u>.

#### **Table of Contents**

| Access                |
|-----------------------|
| Website2              |
| Login3                |
| My Fee Requests4      |
| New Fee Request       |
| Create5               |
| Data Entry6           |
| Fee Information6      |
| Apply Fee7            |
| Financial Projection8 |
| Justification9        |
| Additional Details10  |
| Managing Fee Requests |
| My Fee Requests       |

# Access

#### Website

Users will need to contact the Budget Office to request access to the Student Fee Request Web Application. Please contact David Watson (<u>dwatso2@clemson.edu</u> or 656-1320). In order to access the Student Fee Request Web Application using a web browser and navigate to the Budget Office website located at <u>http://www.clemson.edu/finance/budgets/</u>, select "Student Fee Request Web Application".

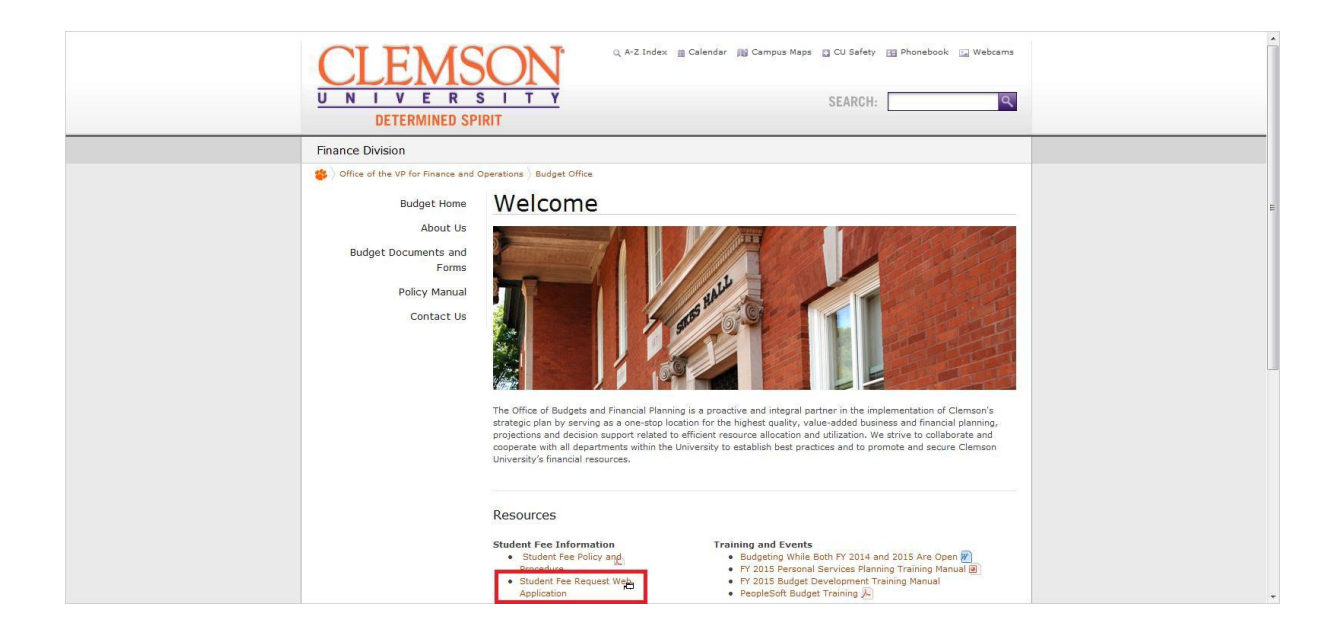

### Login

Enter your Clemson username, password and select "Login"

| $\underbrace{\text{CLEMSON}}_{U-N-1-V-E-R-S-1-T-Y}$ | Clemson Home (A-Z Index : Calendar : Campus Maps : CU Safety : Phonebook : Webcams                                                                                                    |
|-----------------------------------------------------|----------------------------------------------------------------------------------------------------|
|                                                     | Clemson University Login Page                                                                                                    |
|                                                     | Username<br>Password<br>Logn                                                                                                    |
|                                                     | If you are experiencing problems with this login, please contact<br>the CCIT Custoner Support Control by enabling ITHE proclemson edu<br>or calling (864) 656494 for assistance.<br>Rig: YourPasseed |

#### My Fee Requests

Once you have logged onto the Student Fee Request Web Application you will see all active requests you have submitted.

| <mark>\$</mark> | My Fee Requests |          |       |            |            |
|-----------------|-----------------|----------|-------|------------|------------|
|                 | My Fee Rec      | quests   |       |            |            |
|                 | Fee Info        |          |       |            |            |
|                 | FeeiD           | FunNotme | Owner | Apply Date | Stus       |
|                 |                 | Test Fee |       | FY2016-17  | InProgress |

### **New Fee Request**

#### Create

In order to create a new fee request simple select the "New Fee Requests" across the purple header and enter the "Fee Name", "Fiscal Year" which the request would be effective and then select "Create".

|  |             | New Fee Requests       |  |
|--|-------------|------------------------|--|
|  |             |                        |  |
|  |             |                        |  |
|  |             |                        |  |
|  |             |                        |  |
|  | Now Foo     | Poquest                |  |
|  | New Fee     | Request                |  |
|  | Fee Details |                        |  |
|  |             |                        |  |
|  | Fee Name    |                        |  |
|  | Fiscal Year | FY2016-17              |  |
|  |             | FY2017-18<br>FY2018-19 |  |

#### Data Entry

Once the new fee request has been created complete data entry, note that you can make changes and select the "Save Progress" at the bottom of each tab. Once you have completed data entry you can select the "Submit for Review" at the bottom of the "Additional Details" tab to submit the request for review and approval.

#### **Fee Information**

For the fee information tab you will need chart string details (account, fund, etc.), the fee amount / frequency (per year, per term, etc.) and estimated headcount information.

| Test Fee       | Apply Fee Financial | Projections Justific | ation Additional Deta | ils   |         |  |
|----------------|---------------------|----------------------|-----------------------|-------|---------|--|
| Fee Details    |                     |                      |                       |       |         |  |
| Fiscal Year    | FY2016-17           |                      | ¥                     |       |         |  |
| Fee Status     | Progress Saved      |                      | T                     |       |         |  |
| Notes          |                     |                      |                       |       |         |  |
| Chart String   |                     |                      |                       |       |         |  |
| Fund           | Account             | Department           | Program               | Class | Project |  |
|                |                     |                      |                       |       |         |  |
|                |                     |                      |                       |       |         |  |
| Requested Fees |                     |                      |                       |       |         |  |
| 0.00           | Per Academic Ye     | ear 🕶                |                       |       |         |  |

#### Apply Fee

For the apply fee tab you will need details regarding which students would pay the fee (undergraduate, instate,fulltime,etc.) and which term I part of term (fall, summer l,etc.) the fee would be assessed.

| y Fee Requests               |                                            |                  |  |
|------------------------------|--------------------------------------------|------------------|--|
|                              |                                            |                  |  |
| Test Fee                     |                                            |                  |  |
| Fee Information Apply Fee Fi | nancial Projections Justification Addition | I Details        |  |
| Apply Fees to Student        |                                            |                  |  |
| Student Type                 | Residency                                  | Status           |  |
| None selected                | Noce selected ->                           | Nooe selected -> |  |
|                              |                                            |                  |  |
| Apply Fees to Term           |                                            |                  |  |
| Fall                         | Spring                                     | summer           |  |
| None selected                | Noce selected $\sim$                       | Noce selected ↔  |  |
|                              |                                            |                  |  |
| Save Progress                |                                            |                  |  |

#### **Financial Projection**

For the financial projections tab you will need to provide historical details regarding revenue and expenditures in addition to projections if the fee was not approved or approved. Note that if the fee requests for a new fee simple enter the last column with the financial projections if the fee was approved.

| My Fee Requests            |                                |                               |                                 |                                        |                                       |  |
|----------------------------|--------------------------------|-------------------------------|---------------------------------|----------------------------------------|---------------------------------------|--|
|                            |                                |                               |                                 |                                        |                                       |  |
|                            |                                |                               |                                 |                                        |                                       |  |
| Test Fee                   | pply Fee                       | Financial P                   | rojections                      | Justification A                        | dditional Details                     |  |
| FinancialProjections       |                                |                               |                                 |                                        |                                       |  |
|                            | Projected Actuals<br>FY2013-14 | Projected Actu3 s<br>FY201415 | Projected Actualis<br>FY2015-16 | Projected FY2016-17<br>without ncrease | Projected FY2016-<br>17 with increase |  |
| Beginning Fund<br>Balance- |                                |                               |                                 |                                        |                                       |  |
| Fee Revenues Other         |                                |                               |                                 |                                        |                                       |  |
| Revenues-                  |                                |                               |                                 |                                        |                                       |  |
| TotaRevenues:              |                                |                               |                                 |                                        |                                       |  |
| Unclassified & Faculty=    |                                |                               |                                 |                                        |                                       |  |
| Classified:                |                                |                               |                                 |                                        |                                       |  |
| Graduate                   |                                |                               |                                 |                                        |                                       |  |
|                            |                                |                               |                                 |                                        |                                       |  |

#### Justification

For the justification tab you will need to provide explanations for the; "Current Situation", "Future Needs", "Goals and Outcomes" and "Fee Utilization".

| My Fee Requests           |                       |                                  |
|---------------------------|-----------------------|----------------------------------|
|                           |                       |                                  |
| Test Fee                  |                       |                                  |
| Fee Information Apply Fee | Financial Projections | Justification Additional Details |
| Current Situation         |                       |                                  |
|                           |                       |                                  |
|                           |                       |                                  |
| Future Needs              |                       |                                  |
|                           |                       |                                  |
|                           |                       |                                  |
| Goals and Outcomes        |                       |                                  |
|                           |                       |                                  |
|                           |                       |                                  |

#### **Additional Details**

For the additional details tab you can upload a single attachment file to provide additional details regarding the fee request. In addition you can select the "Submit for Review" to submit the fee request.

| <b>\$</b> | My Fee Requests                    |                       |                                  |
|-----------|------------------------------------|-----------------------|----------------------------------|
|           |                                    |                       |                                  |
|           | Test Fee Fee Information Apply Fee | Financial Projections | Justification Additional Details |
|           | File Upbad<br>Current upload       |                       |                                  |
|           | 1 Browse                           |                       |                                  |
|           | Submit for ReVieW<br>Save Progress |                       |                                  |

## **Managing Fee Requests**

You can review and access any active fee request by selecting "My Fee Requests" in the purple header.

#### **My Fee Requests**

In order to access an active fee request simple select "My Fee Requests" in the purple header and then select either the "Fee ID" or the "Fee Name" for the fee request in question.

| Fee Info         Fee ID       Fee Name       Owner       Apply Date       Status         1       Test Fee       iczame       FY2015-16       In Progress                  | * | My Fee Requests | New Fee Reque | sts     |            |             | User: iczan |
|----------------------------------------------------------------------------------------------------|---|-----------------|---------------|---------|------------|-------------|-------------|
| Fee Info         Fee Info         Fee ID       Fee Name       Owner       Apply Date       Status         1       Test Fee       iczame       FY2015-16       in Progress |   |                 |               |         |            |             |             |
| Fee Info         Fee Name       Owner       Apply Date       Status         1       Test Fee       iczarne       FY2015-16       In Progress                              |   |                 |               |         |            |             |             |
| Fee Info     Fee Name     Owner     Apply Date     Status       1     Test Fee     iczame     FY2015-16     in Progress                                                   |   | My Fee R        | lequests      |         |            |             |             |
| Fee ID         Fee Name         Owner         Apply Date         Status           1         Test Fee         iczarne         FY2015-16         In Progress                |   | Fee Info        |               |         |            |             |             |
| 1 Test Fee iczame FY2015-16 In Progress                                                                                                    |   | Fee ID          | Fee Name      | Owner   | Apply Date | Status      |             |
|                                                                                                    |   | 1               | Test Fee      | iczarne | FY2015-16  | In Progress |             |
|                                                                                                    |   |                 |               |         |            |             |             |
|                                                                                                    |   |                 |               |         |            |             |             |